## Procedimiento para actualizar InterHerd Versión 2.12.3 del 15/09/14

1. Ingrese a Internet a través del siguiente enlace:

http://www.compuagro.net/Actualizacion.htm

- 2. Pulse sobre el vínculo de "Archivo de actualización" y descargue el archivo IHUpdate.exe en cualquier carpeta de su equipo.
- Una vez finalice la descarga pulse dos veces sobre ese archivo. Verá que se desarrolla un proceso de descompresión de archivos y aparece una pantalla donde se debe pulsar sobre el botón "Install update". Permita que desaparezca la pantalla al final del procedimiento.
- 4. Ingrese al programa InterHerd pulsando dos veces sobre el icono correspondiente en el escritorio. Aparecerá la ventana de **Registro** con el nombre de su usuario o con el usuario AJ. El programa le exigirá una contraseña, la cual es AAA. (Algunas veces puede aparecer como nombre de usuario InterAgri. En este caso, no hay contraseña, simplemente presione [Enter] o pulse sobre el botón OK.

Si tienen algún problema con la instalación por favor comuníquese con:.

Teléfono fijo: 6135668 / 6241578 (fax) (Podemos llamar sin costo para el usuario a un teléfono fijo nacional) Teléfono celular: 300 202 1005 / 300 201 4131 / Comcel 314 322 1169 Correo electrónico <u>compuagro@compuagro.net</u> – <u>mahecha@compuagro.net</u> Conexión en Messenger: <u>carlosa1988@hotmail.com</u> / <u>clarita-ines@hotmail.com</u> Conexión en Skype: carlos.arturo.gonzalez.c / clara.ines.mahecha Visite nuestra página en <u>www.compuagro.net</u>